## Performing A Simple Property Search

After logging into the system, your first step for locating property information is to perform a search for listings that match your chosen criteria. First, choose one or more counties to search. Just select the box shown below and choose from the dropdown list that appears. You can even begin typing a county name to narrow down the list you see:

THE WARREN GROUP

| Pro             | perty Search               |        |            | Prospec           | ting  |
|-----------------|----------------------------|--------|------------|-------------------|-------|
| <u>Property</u> | Foreclosure                | Name • | Street Sut | odivision OParcel | MLS # |
| Cobb<br>Georgia | County, GA ba              |        | or         | SAVED RESULTS     | •     |
| <u>Ba</u> con   | County, GA                 |        |            |                   |       |
| Baker           | County, GA                 |        |            |                   |       |
| Enti            | in County, GA              |        |            |                   |       |
| Baidw           | •                          |        |            |                   |       |
| Banks           | County, GA                 |        |            |                   |       |
| Banks<br>Barrov | County, GA<br>w County, GA |        |            |                   |       |

After choosing your counties, you can easily search by owner's name, street name, subdivision, parcel, or MLS number. Just select the circle next to the information type you'll be searching by:

| Property Search      | Prospecting                          |
|----------------------|--------------------------------------|
| Property Foreclosure | Name Street Subdivision Parcel MLS # |
| × Cobb County, GA    | or SAVED RESULTS -                   |
| Enter Street Name    | SUBMIT                               |

Then enter your search criteria in the search box and click the Submit button. If you see options pop up while you're typing, feel free to choose the correct one. However, we find it's usually best to perform your initial search using broad terms because that reduces the chance of accidentally filtering out necessary properties:

## THE WARREN GROUP

Real Estate & Financial Information Since 1872

| Property       Foreclosure       Name       Street       Subdivision       Parcel       MLS #         Image: Street       Street       Subdivision       Parcel       MLS #         Image: Street       Or       SAVED RESULTS       Image: Street | Property       Foreclosure       Name       Street       Subdivision       Parcel       MLS #         Image: street       Street       Subdivision       Parcel       MLS #         Image: street       or       SAVED RESULTS       Image: street       SUBMIT         Cooper       SUBMIT       SUBMIT       SUBMIT | Property Search |             |                          | Prospecting |                    |         |  |
|----------------------------------------------------------------------------------------------------|----------------------------------------------------------------------------------------------------|-----------------|-------------|--------------------------|-------------|--------------------|---------|--|
| Consol                                                                                                    | Cooper SAVED RESULTS                                                                                                    | <u>Property</u> | Foreclosure | <ul> <li>Name</li> </ul> | Street Su   | bdivision   Parcel | MLS #   |  |
|                                                                                                    | Cooper SUBMIT                                                                                                    | × Cobb Cou      | unty, GA    |                          | or          | SAVED RESULTS      | Ŧ       |  |
|                                                                                                    | COOPER AARON F                                                                                                    |                 |             |                          |             |                    | _       |  |
| COOPER ALTON W                                                                                                    |                                                                                                    | COOPER AMAND    | A           |                          |             |                    |         |  |
| COOPER ALTON W COOPER AMANDA                                                                                                    | COOPER AMANDA                                                                                                    | COOPER AMY      |             |                          |             |                    |         |  |
| COOPER ALTON W COOPER AMANDA COOPER AMY                                                                                                    | COOPER AMANDA COOPER AMY                                                                                                    | COOPER ANDREV   | L M         |                          |             |                    |         |  |
| COOPER ALTON W<br>COOPER AMANDA<br>COOPER AMY<br>COOPER ANDREW J                                                                                                    | COOPER AMANDA<br>COOPER AMY<br>COOPER ANDREW J                                                                                                    | COOPER ANNE B   |             |                          |             |                    |         |  |
| COOPER ALTON W<br>COOPER AMANDA<br>COOPER AMY<br>COOPER ANDREW J<br>COOPER ANNE B                                                                                                    | COOPER AMANDA<br>COOPER AMY<br>COOPER ANDREW J<br>COOPER ANNE B                                                                                                    | COOL ENTITE D   | ,<br>,      |                          |             |                    |         |  |
| COOPER ALTON W<br>COOPER AMANDA<br>COOPER AMAY<br>COOPER ANDREW J<br>COOPER ANNE B<br>COOPER ANNE E<br>Reports                                                                                                    | COOPER AMANDA<br>COOPER AMY<br>COOPER ANDREW J<br>COOPER ANNE B<br>COOPER ANNE E REPORTS                                                                                                    | COOPER ANNE E   |             |                          |             | 1                  | Reports |  |

Once you've clicked submit, you'll be taken to a new page that shows you all the properties that fit your criteria. Feel free to read our <u>Search Results</u> help document for detailed information about what you'll see on your results page.